# 1. Stiahnete tabuľku z Verejnej databázy ČSÚ

| Data z Ve             | eilejné databáz             | ze CSU           |                  |                 |                  |                      |                       |                  |                  |                        |                              |                           |                |                    |
|-----------------------|-----------------------------|------------------|------------------|-----------------|------------------|----------------------|-----------------------|------------------|------------------|------------------------|------------------------------|---------------------------|----------------|--------------------|
|                       | Vlastní tab<br>Nejnovější d | ulka z VD<br>ata | B                |                 |                  |                      |                       |                  |                  |                        |                              |                           |                |                    |
|                       |                             |                  | okres<br>Benešov | okres<br>Beroun | okres<br>Blansko | okres Brno-<br>město | okres Brno-<br>venkov | okres<br>Bruntál | okres<br>Břeclav | okres<br>Česká<br>Lípa | okres<br>České<br>Budějovice | okres<br>Český<br>Krumlov | okres<br>Děčín | okres<br>Domažlice |
|                       | Index stáří<br>(v %)        | celkem           | 123,8            | 103,4           | 125,4            | 133,7                | 101,2                 | 148,6            | 132              | 120,1                  | 117,1                        | 115,9                     | 132,2          | 126                |
| Kód: UD-1634556552639 |                             |                  |                  |                 |                  |                      |                       |                  |                  |                        |                              |                           |                |                    |
| Zdroj:                | <u>Český stati</u>          | stický úřa       | d, Veřejná d     | latabáze        |                  |                      |                       |                  |                  |                        |                              |                           |                |                    |

2. Transponujete dáta – nech to nie je v riadku, ale stĺpci:

Vyberiete dáta – stačí tie bunky, kde sú názvy okresov a hodnoty štatistiky – v mojom prípade Index stáří Výber skopírujete a ideálne v novom súbore (nech sa Vám to nepletie) kliknete pravým a dáte Vložit – Transponovať, viď obrázok – buď vám to excel ponúkne rovno alebo cez Vložiť inak

Index stáří

123,8

103,4

125,4

133,7

101,2

148,6

132

120,1

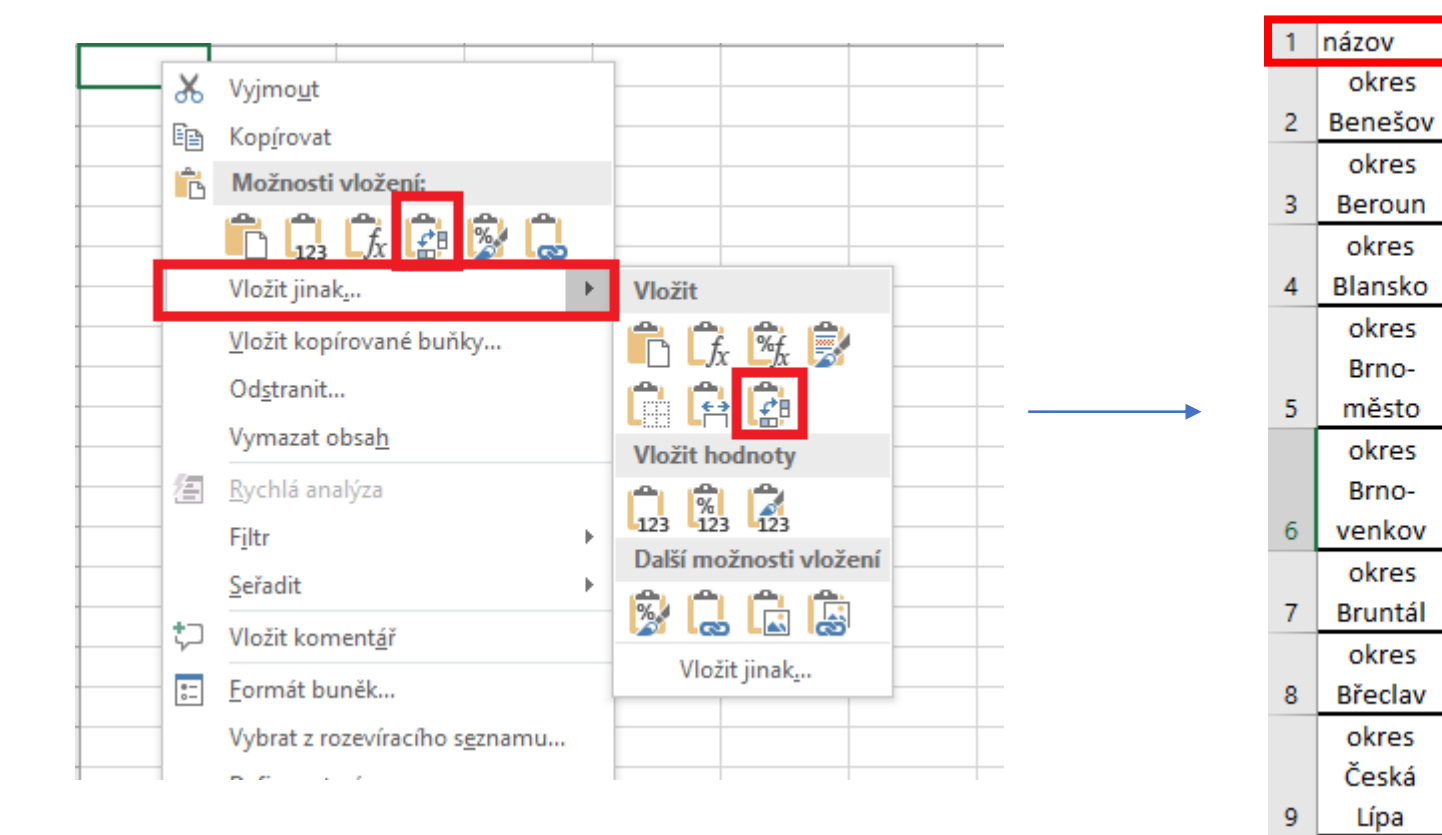

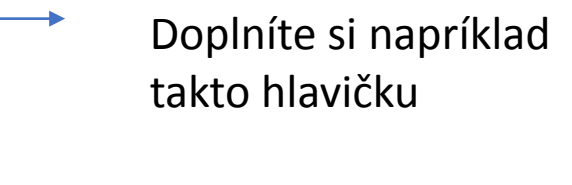

## 3. Treba upraviť dáta, aby sa dali priradiť k atribútovej tabuľke – treba mať stĺpec, ktorý je rovnaký v exceli a aj atribútovej tabuľke

#### Table

### 🗄 • | 🔁 • | 🏪 🌄 🖾 🐗 🗙

| OK | resy |         |            |           |                    |         |         |           |       |        |        |        |          |    |    |      |                    |       |    |    |  |
|----|------|---------|------------|-----------|--------------------|---------|---------|-----------|-------|--------|--------|--------|----------|----|----|------|--------------------|-------|----|----|--|
|    | FID  | Shape   | AREA       | PERIMETER | NAZEV              | OB91    | OB01    | OB 311202 | OKRES | NUT S4 | NUT S3 | NUT S2 | KRAJ1960 | NK | KN | KNOK | NAZKR              | Filip | сх | су |  |
| Þ  | 0    | Polygon | 496077216  | 150985    | Hlavní město Praha | 1214174 | 1180131 | 1161938   | 3100  | CZ0110 | CZ011  | CZ01   | 3100     | HP | 01 | 0100 | Hlavní město Praha | 0     | 0  | 0  |  |
|    | 1    | Polygon | 1524922880 | 325996    | Benešov            | 94419   | 93601   | 93220     | 3201  | CZ0211 | CZ021  | CZ02   | 3200     | ST | 02 | 0201 | Středočeský        | 0     | 0  | 0  |  |
|    | 2    | Polygon | 661126080  | 190395    | Beroun             | 75859   | 76171   | 76101     | 3202  | CZ0212 | CZ021  | CZ02   | 3200     | ST | 02 | 0202 | Středočeský        | 0     | 0  | 0  |  |
|    | 3    | Polygon | 693434944  | 174453    | Kladno             | 149407  | 151355  | 150181    | 3203  | CZ0213 | CZ021  | CZ02   | 3200     | ST | 02 | 0203 | Středočeský        | 0     | 0  | 0  |  |
|    | 4    | Polygon | 844152256  | 253187    | Kolín              | 97782   | 96290   | 95523     | 3204  | CZ0214 | CZ021  | CZ02   | 3200     | ST | 02 | 0204 | Středočeský        | 0     | 0  | 0  |  |
|    | 5    | Polygon | 919655552  | 220360    | Kutná Hora         | 75250   | 73918   | 73337     | 3205  | CZ0215 | CZ021  | CZ02   | 3200     | ST | 02 | 0205 | Středočeský        | 0     | 0  | 0  |  |
|    | 6    | Polygon | 711613632  | 229957    | Mělník             | 94402   | 95293   | 94868     | 3206  | CZ0216 | CZ021  | CZ02   | 3200     | ST | 02 | 0206 | Středočeský        | 0     | 0  | 0  |  |
|    | 7    | Polygon | 1058918080 | 225530    | Mladá Boleslav     | 111671  | 114983  | 114042    | 3207  | CZ0217 | CZ021  | CZ02   | 3200     | ST | 02 | 0207 | Středočeský        | 0     | 0  | 0  |  |

Ideálne je to dať podľa názvu okresu – len tu treba opraviť tabulku v exceli tak, aby sa zhodovala s názvom v atribútovej tabuľke – v exceli treba prepísať okres Benešov na Benešov a pod.

Druhou možnosťou je si do excelu dať číslo okresu z atribútovej tabuľky ako nový stĺpec (to čo vidíte na obrázku ako stĺpec OKRES v atribútovej tabuľke)

Tabuľku si uložte ako zošit excelu 1997-2003, pri novších variantách to môže vyhadzovať chybu

#### Q Untitled - ArcMap $\times$ File Edit View Bookmarks Insert Selection Geoprocessing Customize Windows Help 🗋 🚰 🔚 🖨 | % 🎒 🛍 🗙 | 🄊 🍽 | 🔶 - | 1:2 016 981 🗸 | 🖾 🧊 🐷 🖓 🚽 Table Of Contents Ψ× < Catalog Search 🗞 📮 📚 📮 🗄 V ArcGISe na vrstvu okresov kliknete pravým 🖃 🥩 La<u>vers</u> a dáte Joins and Relates - Join Copy Remove × Open Attribute Table Joins and Relates Join... Zoom lo Layer Remove Join(s) Zoom To Make Visible Relate... Visible Scale Range Remove Relate(s) Use Symbol Levels Selection ٠ Label Features Edit Features ۲ A Convert Labels to Annotation... Sa -Convert Features to Graphics... Convert Symbology to Representation... Data Save As Layer File... $\bigcirc$ Create Layer Package... P AP-Properties... 🛛 🖻 😣 H 🖌

\_

| Join Data                                                                                                    | $\overline{}$ |
|----------------------------------------------------------------------------------------------------|---------------|
|                                                                                                    | $\sim$        |
| Join lets you append additional data to this layer's attribute table so you can, for example, symbolize the layer's features using this data.                                               |               |
| What do you want to join to this layer?                                                                                                    |               |
| Join attributes from a table                                                                                                    | ~             |
| 1. Choose the field in this layer that the join will be based on:                                                                                                    |               |
| NAZEV                                                                                                    |               |
| 2. Choose the table to join to this layer, or load the table from disk:                                                                                                    |               |
|                                                                                                    |               |
| Show the attribute tables of layers in this list                                                                                                    |               |
| 3. Choose the field in the table to base the join on:                                                                                                    |               |
| ×                                                                                                    |               |
| Join Options                                                                                                    |               |
| Keep all records                                                                                                    |               |
| All records in the target table are shown in the resulting table.<br>Unmatched records will contain null values for all fields being<br>appended into the target table from the join table. |               |
| O Keep only matching records                                                                                                    |               |
| If a record in the target table doesn't have a match in the join table, that record is removed from the resulting target table.                                                             |               |
| Validate Join                                                                                                    |               |
| About joining data OK Cancel                                                                                                    |               |

Vyskočí Vám nasledovná tabuľka, ako vidíte na obrázku: Do 1. dáte ten stĺpec, ktorý je v atribútovej tabuľke a má byť zhodný (obsahom dát) so stĺpcom v exceli – takže ideálne NAZEV, ako to tu mám ja

Do 2. dáte nahrať excelovský súbor, ide v ňom vybrať ešte ktorý list súboru chcete vybrať – sem dáte excel s transponovanými dátami z ČSÚ

Do 3. dáte to, ako sa volá stĺpec z excelu, obsahujúci rovnaké dáta ako niektorý stĺpec z atribútovej tabuľky – ak by to bolo z tabuľky na 2. slide, tak vyberiem stĺpec Kliknete na OK a dáta by mali byť v atribútovej tabuľke Určite si tú atribútovú tabuľku skontrolujte, aby ste tam nemali chýbajúce/zlé dáta

Hlavne si treba dať pozor na to aby sa tie stĺpce z excelu a atribútovej tabuľky (napr. Názov a NAZOV) zhodovali, inak nebude ArcGIS vedieť jak to k sebe priradiť